# 使用FreeSurfer分析T1结构像数据

Alex / 2019-10-15 / free\_learner@163.com / AlexBrain.cn

更新于2023-08-21,主要是文字排版上的更新,内容基本保持不变。

总结使用FreeSurfer分析T1结构像数据的基本步骤,所有内容来自于FreeSurfer的官方教程,我 使用的FreeSurfer版本是6.0。

## 一、下载和安装FreeSurfer

1. 下载FreeSurfer安装包并解压,并设置环境变量(可将如下命令添加到.bashrc文件):

export FREESURFER\_HOME=/usr/local/freesurfer
source \$FREESURFER\_HOME/SetUpFreeSurfer.sh

2. 获取license文件,并将该文件放在FreeSurfer的安装目录(即 \$FREESURFER\_HOME 所表示的目录)。

更多细节参见: https://surfer.nmr.mgh.harvard.edu/fswiki/DownloadAndInstall

## 二、单被试分析

使用如下命令分析单个被试的数据:

```
export SUBJECTS_DIR=/home/alex/mydata
recon-all -i /home/alex/mydata/T1.nii.gz -s sub001 -autorecon-all
```

在FreeSurfer中假设数据保存在 \$SUBJECTS\_DIR 所表示的目录下,一般需要根据自己的情况修改目录位置;recon-all可以使用dicom格式文件作为输入,也可以使用nifti格式文件作为输入; sub001表示处理后的结果保存在命名为sub001的目录。

recon-all的具体步骤和文献参见:

- http://surfer.nmr.mgh.harvard.edu/fswiki/ReconAllTableStableV6.0
- http://freesurfer.net/fswiki/FreeSurferAnalysisPipelineOverview

## 三、质量检查

- 1. 检查单被试分析的质量,需要检查的内容以及可能的手动修改方法参见: https://surfer.nmr.mgh.harvard.edu/fswiki/FsTutorial/TroubleshootingDataV6.0
- 2. 人工检查数据质量非常麻烦,我也看到有自动的方法,不过存在局限性,可以参见: https://github.com/Qoala-T/QC。2023-08-21更新 我自己使用下来,Qoala-T模型效果较 差,不推荐。

#### 四、组水平分析(统计分析)

- 1. 似乎大多数的MRI分析软件的统计模块都是使用的一般线性模型(GLM),需要设置design matrix和contrast。在FreeSurfer里通过FSGD文件来生成design matrix,具体设置方法(包括contrast的设置)参见:
- FSGD格式(https://surfer.nmr.mgh.harvard.edu/fswiki/FsgdFormat)

FSGD样例(https://surfer.nmr.mgh.harvard.edu/fswiki/FsgdExamples)

DODS/DOSS (https://surfer.nmr.mgh.harvard.edu/fswiki/DodsDoss)

2. 将单个被试分析的结果投射到标准空间并进行一定程度的空间平滑:

```
## 投射到标准空间(fsaverage)
mris_preproc --fsgd ${fsgd} \
          --target fsaverage \
          --hemi ${hemi} \
          --meas ${meas} \
          --out ${hemi}.${meas}.00.mgh
## 空间平滑
mri_surf2surf --hemi ${hemi} \
          --s fsaverage \
          --sval ${hemi}.${meas}.00.mgh \
          --sval ${hemi}.${meas}.00.mgh \
          --sval ${hemi}.${meas}.00.mgh \
          --sval ${hemi}.${meas}.00.mgh \
          --sval ${hemi}.${meas}.00.mgh \
          --sval ${hemi}.${meas}.00.mgh \
          --twal ${hemi}.${meas}.10.mgh
```

其中 \${fsgd} 表示FSGD文件, \${hemi} 表示半球(lh/rh), \${meas} 表示皮层指标,包括皮层 厚度(thickness)、皮层面积(area)、曲率(curv)、沟深(sulc)等。

3. 拟合GLM模型和多重比较校正

```
## GLM模型拟合
mri_glmfit \
              --y ${hemi}.${meas}.00.mgh \
              --fsqd fsqd dods \
              --C (contrast) 
              --surf fsaverage ${hemi} \
              -cortex 
              --glmdir ${hemi}.${meas}.glmdir \
              --eres-save
## 多重比较较正
mri_glmfit-sim \
              --glmdir ${hemi}.${meas}.glmdir \
              --perm 1000 3.0 abs \
              --cwp 0.05\
              --2spaces \land
              --bq 1
```

其中 \${contrast} 表示contrast文件, --perm表示使用基于permutation test的多重比较校正方法 (参考文献)。如果在FSGD文件中同时包含连续变量和类别变量,可能会提示design matrix不 正交(non-orthogonal),这时可以加上--perm-force选项,或者下载这里的 mri\_glmfit-sim 文 件,替换原来的文件。

更多细节参见: https://surfer.nmr.mgh.harvard.edu/fswiki/FsTutorial/GroupAnalysisV6.0

## 五、基于脑区的分析

在上一节提到的组分析是基于vertex水平,对统计模型有不少限制。另一种分析方法是以脑区为 单位,将整个皮层分成若干个脑区,然后提取每个脑区的均值等,这样可以使用其他统计软件进 行分析。更多细节参见:

https://surfer.nmr.mgh.harvard.edu/fswiki/FsTutorial/AnatomicalROIV6.0